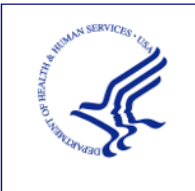

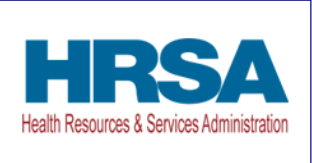

# USER GUIDE – REGISTRATION **PROVIDER RELIEF FUND (PRF) REPORTING PORTAL**

Date: December 20, 2024

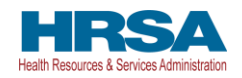

## **Table of Contents**

| 1                                   | BACKGROUND INFORMATION, PURPOSE, AND GETTING STARTED1 |                                                      |  |
|-------------------------------------|-------------------------------------------------------|------------------------------------------------------|--|
|                                     | 1.1                                                   | Background Information1                              |  |
|                                     | 1.2                                                   | Purpose1                                             |  |
|                                     | 1.3                                                   | Post-Payment reporting requirements1                 |  |
|                                     | 1.4                                                   | Responsibility for reporting2                        |  |
|                                     | 1.5                                                   | Before starting                                      |  |
|                                     | 1.6                                                   | Getting Started                                      |  |
| 2                                   | PRF                                                   | REPORTING PORTAL HOME SCREEN6                        |  |
|                                     | 2.1                                                   | How to Access                                        |  |
|                                     | 2.2                                                   | General Layout                                       |  |
|                                     | 2.3                                                   | How to Register                                      |  |
| 3                                   | REG                                                   | SISTRATION PROCESS                                   |  |
|                                     | 3.1                                                   | Terms and Conditions                                 |  |
|                                     | 3.2                                                   | Step 1 – Provider Identity Information               |  |
|                                     | 3.3                                                   | Step 2 – Subsidiary Information                      |  |
|                                     | 3.4                                                   | Step 3 – Subsidiary/Payment Information              |  |
|                                     | 3.5                                                   | Step 4 – Profile Submission                          |  |
| 3.5.1 Setting Up Security Questions |                                                       | 1 Setting Up Security Questions                      |  |
|                                     | 3.6                                                   | Step 5 – Set Up Two-Factor Authentication Preference |  |
|                                     | 3.6.                                                  | 1 Preference: Email                                  |  |
| 3.6.2 Preference: SMS               |                                                       |                                                      |  |
| 3.6.3 Logging in Using 2FA          |                                                       |                                                      |  |

# **Tables of Figures**

| Figure 1 Resources and Help Screen                                   | . 4 |
|----------------------------------------------------------------------|-----|
| Figure 2 Return to Home Screen                                       | . 5 |
| Figure 3 PRF Reporting Portal Home Screen                            | . 7 |
| Figure 4 Terms and Conditions Screen                                 | . 8 |
| Figure 5 Provider Identity Information Screen                        | 10  |
| Figure 6 Provider Identity Information – Required Field Error        | 11  |
| Figure 8 Provider Identity Information – Subsidiary Information      | 12  |
| Figure 9 Subsidiary Information Questionnaire - Required Field Error | 12  |

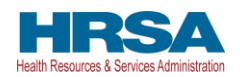

Provider Relief Fund Reporting Portal User Guide – Registration

| Figure 10 Payment Section with No Subsidiaries                        | . 13 |
|-----------------------------------------------------------------------|------|
| Figure 11 Payment Section with Subsidiaries                           | . 14 |
| Figure 12 Payment Section with No Subsidiaries - Required Field Error | . 16 |
| Figure 13 Payment Section with Subsidiaries - Required Field Error    | . 16 |
| Figure 14 Subsidiary TIN Cannot be That of Parent                     | . 17 |
| Figure 7 Provider Identity Information – Duplicate Primary TIN Error  | . 18 |
| Figure 15 Incorrect Payment TIN                                       | . 18 |
| Figure 16 Incorrect Payment Information Error                         | . 19 |
| Figure 17 Profile Submission Screen                                   | . 20 |
| Figure 18 Incorrect Information Screen                                | . 21 |
| Figure 19 Select User Type                                            | . 21 |
| Figure 20 Non-Compliant Password                                      | . 22 |
| Figure 21 Setting Up Security Questions                               | . 23 |
| Figure 22 Errors While Setting Up Security Questions                  | . 24 |
| Figure 23 Successful Registration Screen.                             | . 25 |
| Figure 24 Successful Registration Email                               | . 25 |
| Figure 25 Set Your Two-Factor Authentication Preferences              | . 26 |
| Figure 26 Set SMS as Preferred 2FA Method                             | . 27 |
| Figure 27 Enter Verification Code                                     | . 28 |
| Figure 28 Verification Code                                           | . 28 |
| Figure 29 Re-Send Verification Code                                   | . 29 |

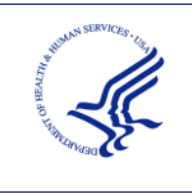

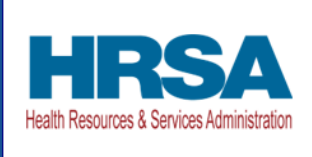

## 1 BACKGROUND INFORMATION, PURPOSE, AND GETTING STARTED

## 1.1 BACKGROUND INFORMATION

The Coronavirus Aid, Relief, and Economic Security (CARES) Act (P.L. 116-136), the Paycheck Protection Program (PPP) and Health Care Enhancement Act (P.L. 116-139), and the Coronavirus Response and Relief Supplemental Appropriations (CRRSA) Act (Division M of P.L. 116-260), and American Rescue Plan Act of 2021 (P.L. 117-2) appropriated funds to reimburse eligible healthcare providers for healthcare-related expenses or lost revenues attributable to COVID-19. These funds were, or will be, distributed by the Health Resources and Services Administration (HRSA) through the Provider Relief Fund (PRF) program. Recipients of these funds agreed to the <u>Terms & Conditions</u>, which require compliance with reporting requirements as specified by the Secretary of Health and Human Services (HHS)in program instructions.

## **1.2 PURPOSE**

HRSA developed the <u>PRF Reporting Portal</u> to enable PRF and American Rescue Plan (ARP) Rural<sup>1</sup> (referred to as "reporting entities" throughout this document) to comply with mandatory reporting requirements. Reporting entities must complete a two-step process in the PRF Reporting Portal (also referred to as "the portal" throughout this document) to submit their reports to HRSA. To complete the two-step process, reporting entities must 1) register as users and 2) complete reporting on the use of funds. The purpose of the *PRF Reporting Portal User Guide – Registration* is to assist reporting entities in the completion of the first step of the process. Reporting entities will be notified when they should complete the second step of the process and report on the use of funds.

## **1.3 POST-PAYMENT REPORTING REQUIREMENTS**

Reporting entities should review the most recently published <u>Post-Payment Notice of Reporting</u> <u>Requirements</u> available on the <u>PRF Reporting Requirements & Auditing website</u> for information about reporting requirements. Recipients who received one or more General and Targeted Distributions, which includes the Nursing Home Infection Control (NHIC) Distribution<sup>2</sup> (formally known as the Skilled Nursing Facility and Nursing Home Infection Control Distribution), and/or ARP Rural Distribution payments exceeding \$10,000 in the aggregate during a Payment Received Period are required to report in each applicable Reporting Time Period as shown in *Table 1 Reporting Periods*. **Reporting must be completed and submitted to HRSA by 11:59 PM Eastern Time on the last date of the Reporting Time Period.** Only electronic submissions through the PRF Reporting Portal are permitted.

<sup>&</sup>lt;sup>1</sup> Previous documentation did not include information regarding the ARP Rural Distribution payment(s). ARP Rural payments are funded separately from the PRF General and Target Distribution payments.

<sup>&</sup>lt;sup>2</sup> The NHIC Distribution is a Targeted Distribution payment. The Distribution includes payments made in August 2020 and Nursing Home Quality Incentive Payment Program (QIP) payments.

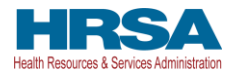

Reporting entities that do not report within the respective Reporting Time Period are out of compliance with payment <u>Terms & Conditions</u> and may be subject to repayment and/or debt collection.

If a reporting entity received payments meeting the established monetary threshold during multiple Payment Received Periods, the recipient is required to report during each of the corresponding Reporting Time Periods as shown below.

| Period | Payment<br>Received<br>Period         | Period of Availability<br>for Eligible Expenses | Period of<br>Availability for Lost<br>Revenues | Reporting Time<br>Period               |
|--------|---------------------------------------|-------------------------------------------------|------------------------------------------------|----------------------------------------|
| 1      | April 10, 2020, to June 30, 2020      | January 1, 2020, to June 30, 2021               | January 1, 2020, to June 30, 2021              | July 1, 2021, to<br>September 30, 2021 |
| 2      | July 1, 2020, to<br>December 31, 2020 | January 1, 2020, to<br>December 31, 2021        | January 1, 2020, to<br>December 31, 2021       | January 1, 2022, to<br>March 31, 2022  |
| 3      | January 1, 2021, to<br>June 30, 2021  | January 1, 2020, to June 30, 2022               | January 1, 2020, to June 30, 2022              | July 1, 2022, to<br>September 30, 2022 |
| 4      | July 1, 2021, to<br>December 31, 2021 | January 1, 2020, to<br>December 31, 2022        | January 1, 2020, to<br>December 31, 2022       | January 1, 2023, to<br>March 31, 2023  |
| 5      | January 1, 2022, to<br>June 30, 2022  | January 1, 2020, to June 30, 2023               | January 1, 2020, to June 30, 2023              | July 1, 2023, to<br>September 30, 2023 |
| 6      | July 1, 2022, to<br>December 31, 2022 | January 1, 2020, to<br>December 31, 2023        | January 1, 2020, to June 30, 2023              | January 1, 2024, to<br>March 31, 2024  |
| 7      | January 1, 2023, to<br>June 30, 2023  | January 1, 2020, to June 30, 2024               | January 1, 2020, to June 30, 2023              | July 1, 2024, to<br>September 30, 2024 |

| Table | 1 | Reporting | Periods |
|-------|---|-----------|---------|

\*Grace period ended November 30, 2021

## **1.4 RESPONSIBILITY FOR REPORTING**

Reporting entities will complete and submit required reports for PRF and ARP Rural payments in the PRF Reporting Portal. The reporting entity may differ by type of payment, but generally HRSA defines this as the entity that registers its Tax Identification Number (TIN) and reports on payments received by that TIN and/or its subsidiary TINs.

A TIN is either an Employer Identification Number (EIN) or Social Security Number (SSN) and must be entered in nine-digit format with no special characters.

- A parent entity may report on its subsidiaries' General Distribution payments, regardless of whether the subsidiary TINs received the General Distribution payments directly from HRSA or whether General Distribution payments were transferred to them by the parent entity.
- The parent entity may report on these General Distribution payments regardless of whether the parent or the subsidiary attested to the Terms and Conditions.
- The original recipient of a Targeted Distribution payment is always the reporting entity in accordance with the CRRSA Act.
- A parent entity may not report on its subsidiaries' Targeted Distribution. The TIN that qualified for Targeted Distribution payments must report on the use of funds in accordance with the CRRSA Act. This is required regardless of whether the qualifying

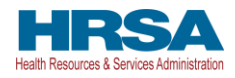

recipient or its parent subsequently transferred the payment. A reporting entity that is a subsidiary must indicate the payment amount of any of the Targeted Distributions it received that were transferred to/by the parent entity, if applicable.

• For ARP Rural payment recipients, regardless of whether or not a parent was obligated to distribute payments to its subsidiaries who qualified for ARP Rural payments, HRSA requires parent entities to report on ARP Rural payments they received from the agency.

## **1.5 BEFORE STARTING**

Reporting entities must complete registration before beginning to report on the use of funds. A reporting TIN submitting reports in multiple reporting periods will only need to register once. Users will need approximately 20 minutes to complete the registration process. **The registration process must be completed in one session as it is not possible to save partially entered information.** Upon successful registration and at the end of the reporting process, portal users will receive an email notification from <u>PRFReporting-NoReply@hrsa.gov</u>. Portal users should add this email address to their safe sender list before beginning. For instructions on adding '<u>PRFReporting-NoReply@hrsa.gov</u>' as a safe email sender, users should follow the instructions of the email provider associated with the email account. As an example, <u>instructions for Outlook users may be found here</u>. Please note that the '<u>PRFReporting-NoReply@hrsa.gov</u>' account is not monitored and should not be used to communicate with HRSA staff.

Reporting entities should ensure they have all the information required to register available before they begin. Information required to register:

- 1. Tax Identification Number (TIN) or other number submitted during the application process [*e.g.*, Social Security Number (SSN), Employer Identification Number (EIN)]. The TIN may be the TIN of a parent entity if a parent is reporting on behalf of subsidiaries.
- 2. Business name (as it appears on the IRS Form W-9 of the reporting entity).
- 3. Contact information (First Name, Last Name, Phone number, Title<sup>3</sup>, Mobile Number<sup>4</sup>, Email<sup>5</sup>, Username) of the person responsible for submitting the report. A username and password will be associated when initiating two-factor authentication preferences.
- 4. Address as it appears on the IRS Form W-9 (Street 1, Street 2, City, State, five-digit ZIP code) of the reporting entity.
- 5. TIN(s) of subsidiaries (if a reporting entity is reporting on behalf of subsidiary(ies), a list delimited by commas, *e.g.*,123456789,987654321,135791357).
- 6. Provider Relief Fund payment information (for any one of the payments received).
  - TIN of entity that received the payment. The TIN must be a TIN that received a PRF and/or ARP Rural payment as it will be validated during the registration process.

<sup>&</sup>lt;sup>3</sup> Not a required data field.

<sup>&</sup>lt;sup>4</sup> Mobile Number can be used if SMS is selected for two-factor authentication preference.

<sup>&</sup>lt;sup>5</sup> Email Address can be used if Email is selected for two-factor authentication preference.

Provider Relief Fund Reporting Portal User Guide – Registration

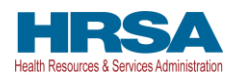

- Mode of payment (check or direct deposit Automated Clearing House [ACH]) if Check is selected, Check Number is displayed. If Direct Deposit (ACH) is selected Settlement Date (ACH) is displayed.
- Payment amount.

## **1.6 GETTING STARTED**

The PRF Reporting Portal is only compatible with the most current version of Microsoft Edge, Google Chrome, and Mozilla Firefox.

Links to key PRF resources are available to reporting entities on the home screen and within the portal. They may be accessed on the home screen before beginning registration or by clicking on the blue 'Resources & FAQs' button in the upper right corner of the screen of the portal. Clicking the 'Resources & FAQs' button will open a new browser tab as shown in *Figure 1 Resources and Help Screen* which will avoid exiting the registration process early and inadvertently losing data already entered.

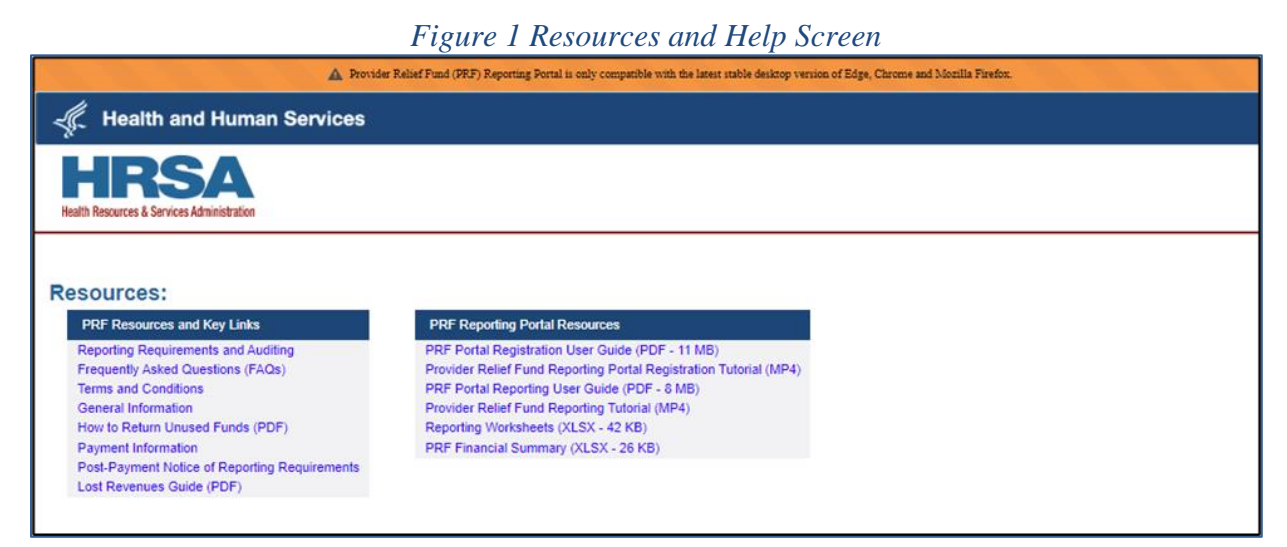

If at any point the user would like to exit the PRF Reporting Portal, they can click on the blue 'Return to Home' button in the upper left corner of any of the registration screens. If this button is clicked, the user will be prompted with a message informing them that all data entered will be lost and the user will be redirected to the home screen. *Figure 2 Return to Home Screen* displays both the 'Return to Home' button and the pop-up message that confirms that the user would like to return to home and lose all data previously entered.

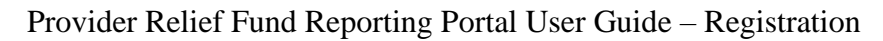

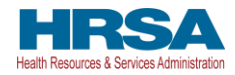

Figure 2 Return to Home Screen

| A Provider Relief Fu                                                                                                    |                                                                                                    | nd Mozilla Firefox. |  |
|----------------------------------------------------------------------------------------------------|----------------------------------------------------------------------------------------------------|---------------------|--|
| Itealth and Human Servic                                                                                                    |                                                                                                    |                     |  |
| HRSA<br>Health Resources & Sarvices Administration                                                                                        |                                                                                                    |                     |  |
|                                                                                                    | ×                                                                                                    |                     |  |
| Return to Home                                                                                                    | Return to Home                                                                                                    | Resources & FAQs    |  |
|                                                                                                    | By clicking continue and returning to home, you will lose all data entered so far and exit the registration<br>process. If you wish to return to home click 'Continue', if not click 'Cancel'. |                     |  |
| Registration                                                                                                    |                                                                                                    |                     |  |
| Disclaimer                                                                                                    | Cancel                                                                                                    |                     |  |
| You do not need to register if ALL of the belo<br>1. You have not received any payment for<br>2. A parent is reporting on your behalf for |                                                                                                    |                     |  |

In addition to this *PRF Reporting Portal User Guide – Registration*, reporting entities should reference the following key PRF resources during the registration process:

- <u>PRF Frequently Asked Questions (FAQs)</u>
- <u>PRF Reporting and Auditing Requirements</u>
- PRF Terms and Conditions
- <u>PRF General Information</u>
- <u>Reporting Resources</u>

Information entered by portal users will not be saved until the registration is submitted successfully. A user's registration session in the PRF Reporting Portal will timeout after 15 minutes of inactivity and information entered will be lost upon timeout.

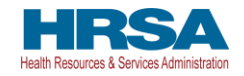

## 2 PRF REPORTING PORTAL HOME SCREEN

The PRF Reporting Portal home screen allows reporting entities to create an account, access key resources, and login to submit a report on the use of funds.

## 2.1 HOW TO ACCESS

The PRF Reporting Portal can be accessed at <u>https://prfreporting.hrsa.gov</u>. The PRF Reporting Portal is only compatible with the most current version of Microsoft Edge, Google Chrome, and Mozilla Firefox.

## 2.2 GENERAL LAYOUT

A screenshot of the PRF Reporting Portal home screen is shown *Figure 3 PRF Reporting Portal Home Screen*. Important elements have been marked and defined below.

- 1. Log In Fields: Reporting entities that are already registered as PRF Reporting Portal users can enter the portal by clicking on the 'Log In' button displayed under the 'Already a registered PRF Reporting Portal User?' heading. After clicking the 'Log In' button, reporting entities will be prompted to enter the username created during the registration process, check the 'I'm not a robot' box, and click the 'Continue to Log In' button. Users that do not remember their password can reset their password using the 'Forgot Password?' link on the TIN and password screen. Clicking this link will redirect the user to a screen called 'Password Reset' where the username associated with their portal account and TIN is required to reset the password. On the next screen, the user will accept the HRSA Terms and Conditions, then click Next.
  - *a*. If the user has not already done so, they will be taken to a screen where they can set their two-factor authentication preference.
  - *b.* If the user has already selected their two-factor authentication preference, a verification code will be sent to the selected preference. (Submission of a valid verification code is required prior to gaining access to the PRF Reporting Portal.)
- 2. **Portal Registration:** PRF Reporting Portal user registration is the first step in the reporting process. To begin registration, portal users should click the blue 'Register' button below the heading, 'First Time User? Click on 'Register' to create an account.'
- 3. **Resources:** Portal users are able to access important PRF resources on the home screen. These resources can also be accessed using the blue 'Resources & FAQs' button (upper right corner) available throughout the portal. Clicking the 'Resources & FAQs' button will open a new browser tab which will not effect previously entered data.
- 4. **Technical Questions and Language Assistance:** For technical questions regarding the use of the portal or questions regarding reporting that cannot be answered by this user guide or other available resources, portal users should contact the Provider Support Line. Provider Support Line contact information and hours of operation are found in the footer of the Reporting Portal Home Page and all subsequent pages. The footer also has other web links to standard government websites and language assistance.

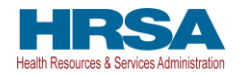

Figure 3 PRF Reporting Portal Home Screen

## 2.3 HOW TO REGISTER

To begin registration, portal users should navigate to the <u>PRF Reporting Portal</u>, then click the blue 'Register' button below 'First Time User? Click on 'Register' to create an account.' This step is labeled as '2' in *Figure 3 PRF Reporting Portal Home Screen*. This action will take portal users through the steps necessary to complete registration in the portal.

Portal users should expect the registration process to take approximately 20 minutes. **The registration process must be completed in one session as it is not possible to save a partially completed registration.** A detailed list of all information required to complete the registration process can be found in *Getting Started*. For step-by-step instructions of the registration process, reporting entities should reference *Section 3 Registration Process*.

#### NOTE: Reporting entities are not required to delete unused portal accounts.

Reporting entities may contact the Provider Support Line at (866) 569-3522; for TTY dial 711 if they have registration questions. Hours of operation are 8 a.m. to 4 p.m. CST (9 a.m. to 5 p.m. EST), Monday through Friday. Hours of operation are subject to change.

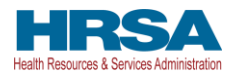

## **3 REGISTRATION PROCESS**

Registration is the first of a two-step process required for reporting entities to report on the use of PRF payments. All reporting entities must register as PRF Reporting Portal users before they can complete the reporting requirements. A one time registration covers all reporting periods. This section of the registration user manual describes the steps involved to complete the registration process after portal users click the 'Register' button on the PRF Reporting Portal home screen.

## 3.1 TERMS AND CONDITIONS

Terms and conditions related to the use of the PRF Reporting Portal are visible after portal users click the 'Register' button on the <u>home screen</u>.

All portal users must certify that they have read and accepted the terms and conditions related to the use of the portal before proceeding to the next step. Once portal users accept the terms and conditions, they should click on the radio button as shown in (button is boxed in red), *Figure 4 Terms and Conditions Screen* and then click the 'Next' button that will appear after the radio button is selected.

| 🛕 Provider Relief Fund (PRF) Reporting Portal is only compatible with the latest stable desktop version of Edge, Chrome and Mozilla Firefox.                                                                                                    |        |  |  |
|----------------------------------------------------------------------------------------------------|--------|--|--|
| A Health and Human Services                                                                                                    |        |  |  |
| HRSA<br>Health Resources & Services Administration                                                                                                    |        |  |  |
| Return to Home                                                                                                    | FAQs   |  |  |
| Registration                                                                                                    |        |  |  |
| Terms and Conditions                                                                                                    |        |  |  |
| <ul> <li>You are accessing a U.S. Government information system, which includes (1) this computer, (2) this computer network, (3) all computers connected to this network and (4) all devices and storage media attached to this network or to a computer on this network. This information system is provided for U.S. Government-authorized use only.</li> </ul>                                                                                                    | ork,   |  |  |
| Unauthorized or improper use of this system may result in disciplinary action, as well as civil and criminal penalties.                                                                                                    |        |  |  |
| <ul> <li>By using this system, you understand and consent to the following:</li> <li>You have no reasonable expectation of privacy regarding any communication or data transiting or stored on this information system. At any time, and for any lawful Government purpose, the government may monitor, intercept, and search and seize any communication or data transiting or stored on this information system.</li> <li>Any communication or data transition or stored on this information system may be disclosed or used for any lawful Government purpose.</li> </ul> | /<br>n |  |  |
|                                                                                                    |        |  |  |
| *Accept Terms and Conditions                                                                                                    |        |  |  |
| I have read and accept the terms and conditions.                                                                                                    |        |  |  |
|                                                                                                    |        |  |  |
| Next                                                                                                    |        |  |  |

## **3.2 STEP 1 – PROVIDER IDENTITY INFORMATION**

The first step of the registration process is shown in *Figure 5 Provider Identity Information Screen.* This step requires that reporting entities share identifying information including the TIN (or other number submitted during the application process [*e.g.*, Social Security Number (SSN), Employer Identification Number (EIN)]), business name (as it appears on IRS Form W-9),

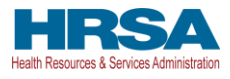

contact information, and address (as it appears on an IRS Form W-9). It is very important to enter the TIN correctly as a reporting entity will only be able to register a primary TIN one time. The TIN entered here may be the TIN of a parent entity that is submitting a consolidated report on behalf of its subsidiaries.

The contact email address must be a valid, monitored email address. The contact email address associated with each PRF Reporting Portal account will be used for any PRF communications that are necessary in the future, including but not limited to questions about the reporting entity's registration, updates on the reporting portal, and questions about the reporting entity's report on the use of funds. If one individual is responsible for registering and submitting reports for multiple entities, the same **contact** email address may be used. A confirmation email message will be sent to the email address reported on this screen when registration is successfully completed.

The contact email address and username do not need to be the same, but they can be. The username must be in the form of an email address and the username created must be unique for each non-consolidated report being submitted, even if the **contact** email address is the same for each entity. *Please confirm the exact username (including the spelling) as this cannot be changed once submitted.* The username will be used to log into the PRF Reporting Portal, along with the TIN and password. Communications will be directed to the **contact** email address, not the username. For two-factor authenication preferences, the portal user will be able to select either the mobile number or the email address entered in this page.

Portal users should choose from a drop-down list in the 'State' field. The 'State' field defaults to 'Alabama' and must be corrected before the user proceeds to the next screen.

Portal users must enter all of the required information (marked by a red asterisk[ \* ]) and click 'Next' at the bottom of the screen. Users should hover or click on the tooltip icon (**①**) to see additional details about data entry fields. For some data entry fields, users are required to enter information in a particular format or style. For example, the phone number must consist of only ten digits and no special characters, such as brackets and dashes ('(', ')', '-'); the username must be in the form of an email address and is not case sensitive (i.e., AbC123@xyz.org); the ZIP code must be five digits. After portal users have completed all of the required data entry fields without errors, they will be allowed to advance to the next screen.

**NOTE:** Save the username, TIN, and password somewhere secure outside of the portal as you will need this information to log into the portal for reporting purposes at a later date.

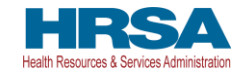

Figure 5 Provider Identity Information Screen

| 0                                                                                                    | * 0                                                                                                    |
|----------------------------------------------------------------------------------------------------|----------------------------------------------------------------------------------------------------|
| ▲ Provider Relief Fund (PRF) Re                                                                                                    | eporting Portal is only compatible with the latest stable desktop version of Edge, Chrome and Mozilla Firefox.                                                  |
| C Health and Human Services                                                                                                    |                                                                                                    |
| HIRSA<br>Health Resources & Services Administration                                                                                                    |                                                                                                    |
| Return to Home                                                                                                    | Resources & FAQs                                                                                                    |
| Registration                                                                                                    |                                                                                                    |
| Thank you for initiating the registration process for the PRF Reporting Portal. Bef<br>contact information.                                                           | fore you can enter financial and other data to report the use of your ARP Rural and/or PRF payments, you need to verify your organization and provide           |
| Please note that the contact information is only used for communication related to<br>operation are 8 a.m. to 4 p.m. CST (9 a.m. to 5 p.m. EST), Monday through Frida | to PRF reporting. If changes need to be made after registration, please contact the Provider Support Line at (886) 569-3522; for TTY dial 711. Hours of<br>tay. |
| Information entered will not be saved until registration is successful.                                                                                               |                                                                                                    |
|                                                                                                    | Registration                                                                                                    |
| 0                                                                                                    |                                                                                                    |
| Note: Fields marked with asterisk (*) are required                                                                                                    | • • • •                                                                                                    |
|                                                                                                    |                                                                                                    |
| Entity lax Information                                                                                                    |                                                                                                    |
| *Tax ID Number (TIN)                                                                                                    |                                                                                                    |
|                                                                                                    |                                                                                                    |
| Please ensure the TIN entered is accurate. It is very important to enter the T                                                                                        | TIN correctly as a Reporting Entity will only be able to register a primary TIN one time.                                                                       |
| *Business Name (as it appears on Form W-9)                                                                                                    |                                                                                                    |
|                                                                                                    |                                                                                                    |
| Contact Information                                                                                                    |                                                                                                    |
| *First Name 🚯                                                                                                    |                                                                                                    |
|                                                                                                    |                                                                                                    |
| *Last Name 🚯                                                                                                    |                                                                                                    |
| -                                                                                                    |                                                                                                    |
| *Rhone Number                                                                                                    |                                                                                                    |
| Phone Number                                                                                                    |                                                                                                    |
|                                                                                                    |                                                                                                    |
| Extension                                                                                                    |                                                                                                    |
|                                                                                                    |                                                                                                    |
|                                                                                                    |                                                                                                    |

If the user has not completed a required field, an error message in red will appear below the required data entry fields as shown in *Figure 6 Provider Identity Information – Required Field Error*.

The user will not be able to proceed to the next screen until all required fields have been completed without errors.

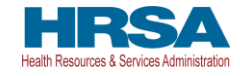

Figure 6 Provider Identity Information – Required Field Error

| Provider Relief Fund (PRF) Reporting Portal is only compatible with the latest stable desktop version of Edge, Chrome and Mozilla Firefox.                                                                                                    |  |  |  |
|----------------------------------------------------------------------------------------------------|--|--|--|
| المعالم Health and Human Services                                                                                                    |  |  |  |
| HEALTH Resources & Services Administration                                                                                                    |  |  |  |
| Return to Home                                                                                                    |  |  |  |
| Registration                                                                                                    |  |  |  |
| Thank you for initiating the registration process for the PRF Reporting Portal. Before you can enter financial and other data to report the use of your ARP Rural and/or PRF payments, you need to verify your organization and provide contact information.                                                              |  |  |  |
| Please note that the contact information is only used for communication related to PRF reporting. If changes need to be made after registration, please contact the Provider Support Line at (806) 509-3522; for TTY dial 711. Hours of operation are 8 a.m. to 4 p.m. CST (9 a.m. to 5 p.m. EST), Monday through Friday. |  |  |  |
| Information entered will not be saved until registration is successful.                                                                                                    |  |  |  |
| Registration                                                                                                    |  |  |  |
| 0                                                                                                    |  |  |  |
| Note: Fields marked with asterisk (*) are required.                                                                                                    |  |  |  |
| Entity Tax Information                                                                                                    |  |  |  |
| To In Number (TIN)                                                                                                    |  |  |  |
|                                                                                                    |  |  |  |
| Plassa anter soma valid innut. Innut is not onlonal                                                                                                    |  |  |  |
|                                                                                                    |  |  |  |
| Presse ensure one in weinere to accounte, it is very important, to errer one into conceptly as a Reporting endy will only be able to register a primary into one time.                                                                                                    |  |  |  |
|                                                                                                    |  |  |  |
| Cosiness reame (as a spyce) sour rom where y                                                                                                    |  |  |  |
| Please enter some valid input, Input is not ontional                                                                                                    |  |  |  |
| Contact Information                                                                                                    |  |  |  |
| Contact montation                                                                                                    |  |  |  |
| * First Name 😈                                                                                                    |  |  |  |
|                                                                                                    |  |  |  |
| Hease enter some valio input, input is not optional.                                                                                                    |  |  |  |
| *Last Name 😈                                                                                                    |  |  |  |
|                                                                                                    |  |  |  |
| Please enter some valid input. Input is not optional.                                                                                                    |  |  |  |
| *Phone Number                                                                                                    |  |  |  |
|                                                                                                    |  |  |  |

### **3.3 STEP 2 – SUBSIDIARY INFORMATION**

After completing the Provider Identity Information screen, the portal user is taken to the Subsidiary Information screen as shown below in *Figure 7 Provider Identity Information* – *Subsidiary Information*. Here, the reporting entity will be required to provide a 'Yes' or 'No' response to 'Will you report on behalf of subsidiaries that received a **General Distribution** payment?' as shown in the image. It is very important that reporting entities answer this question correctly, as the answer to this question will affect the data entry on the following screen. Portal users should click on the tooltip to see the help text. If users respond 'Yes' to this question, they will be required to enter all of the subsidiary TINs on whose behalf they will be reporting on the next screen.

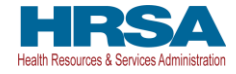

Figure 7 Provider Identity Information – Subsidiary Information

| I Health and Human Services                                                                                                    |  |  |
|----------------------------------------------------------------------------------------------------|--|--|
| HRSA<br>Health Resources & Services Administration                                                                                                    |  |  |
| Return to Home                                                                                                    |  |  |
| Registration                                                                                                    |  |  |
| Thank you for initiating the registration process for the PRF Reporting Portal. Before you can enter financial and other data to report the use of your ARP Rural and/or PRF payments, you need to verify your organization and provide contact information.                                                              |  |  |
| Please note that the contact information is only used for communication related to PRF reporting. If changes need to be made after registration, please contact the Provider Support Line at (886) 569-3522; for TTY dial 711. Hours of operation are 8 a.m. to 4 p.m. CST (9 a.m. to 5 p.m. EST). Monday through Friday. |  |  |
| Information entered will not be saved until registration is successful.                                                                                                    |  |  |
| Registration                                                                                                    |  |  |
| Subsidiary Information                                                                                                    |  |  |
| Note: Fields marked with asterisk (*) are required.                                                                                                    |  |  |
| *Will you report on behalf of subsidiaries that received a General Distribution payment?                                                                                                    |  |  |
| Refer here for more information on General Distribution                                                                                                    |  |  |
|                                                                                                    |  |  |
| Previous Next                                                                                                    |  |  |

If the user does not respond to the question, the reporting entity will receive an error message page as shown in *Figure 8 Subsidiary Information Questionnaire - Required Field Error*. The user should click the 'Previous' button to go back and respond to the question as either 'Yes' or 'No' to be able to continue with the registration.

Figure 8 Subsidiary Information Questionnaire - Required Field Error

| 🖟 Health and Human Services                                                                                                    |
|----------------------------------------------------------------------------------------------------|
| HRSA<br>Health Resources & Services Administration                                                                                                    |
| Return to Home                                                                                                    |
| Registration                                                                                                    |
| Thank you for initiating the registration process for the PRF Reporting Portal. Before you can enter financial and other data to report the use of your ARP Rural and/or PRF payments, you need to verify your organization and provide contact information.                                                                                                    |
| Please note that the contact information is only used for communication related to PRF reporting. If changes need to be made after registration, please contact the Provider Support Line at (888) 588-3522; for TTY dial 711. Hours of operation are 8 a.m. to 4 p.m. CST (9 a.m. to 5 p.m. EST), Monday through Friday.                                                                                                    |
| Information entered will not be saved until registration is successful.                                                                                                    |
| Registration                                                                                                    |
| Subsidiary Information                                                                                                    |
| Note: Fields marked with asterisk (*) are required.                                                                                                    |
| *Vill you report on behalf of subsidiaries that received a General Distribution payment?                                                                                                    |
| - None-                                                                                                    |
| rease seeks a choice. Page for any choice of the second second seco |
|                                                                                                    |
| Previous Next                                                                                                    |

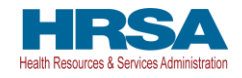

## 3.4 STEP 3 – SUBSIDIARY/PAYMENT INFORMATION

After completing the Subsidiary Information screen, the portal user is taken to the Subsidiary/Payment Information screen. Reporting entities will be presented with a screen based upon the responses in <u>Step 2 – Subsidiary Information</u>.

Reporting entities that respond 'No' to 'Will you report on behalf of subsidiaries that received a **General Distribution** payment?' on the previous screen will be prompted to complete payment information as shown in *Figure 9 Payment Section with No Subsidiaries*. Portal users must enter all data fields accurately. If any of the payment information entered is incorrect, a reporting entity will not be able to proceed to the next step in the registration process.

Reporting entities that respond, 'Yes' to 'Will you report on behalf of subsidiaries that received a **General Distribution** payment?' on the previous screen will be prompted to complete a subsidiary TIN(s) field and payment information as shown in *Figure 10 Payment Section with Subsidiaries*. Reporting entities must provide a comma-delimited list of all subsidiary TINs on whose behalf they intend to report for one or more payments (*e.g.*, 123456789,987654321, 135791357). The subsidiary TIN information will not be validated upon submission, so it is important that portal users enter this information accurately. **Do not re-enter the TIN being registered as a subsidiary or parent of themselves, or an error message will appear**. Reporting entities will be able to review, edit, and validate all of the subsidiary TINs as part of the reporting process. Portal users must then enter accurate payment information for *any one* of the payments they or a subsidiary listed received. If any of the payment information entered is incorrect, a reporting entity will not be able to proceed to the next step in the registration process.

| 0                                                                                                    |                                                                                                    |  |  |
|----------------------------------------------------------------------------------------------------|----------------------------------------------------------------------------------------------------|--|--|
| الله Health and Human Services                                                                                                    |                                                                                                    |  |  |
| HERSA<br>Health Resources & Services Administration                                                                                                    |                                                                                                    |  |  |
| Return to Home                                                                                                    | Resources & FAQs                                                                                                    |  |  |
| Registration                                                                                                    |                                                                                                    |  |  |
| Thank you for initiating the registration process for the PRF Reporting Portal. Before you can e<br>contact information.                                                             | nter financial and other data to report the use of your ARP Rural and/or PRF payments, you need to verify your organization and provide  |  |  |
| Please note that the contact information is only used for communication related to PRF reportin<br>operation are 8 a.m. to 4 p.m. CST (9 a.m. to 5 p.m. EST), Monday through Friday. | g. If changes need to be made after registration, please contact the Provider Support Line at (806) 509-3522; for TTY dial 711. Hours of |  |  |
| Information entered will not be saved until registration is successful.                                                                                                    |                                                                                                    |  |  |
|                                                                                                    | Registration                                                                                                    |  |  |
| 0                                                                                                    | 0                                                                                                    |  |  |
| Payment Information (for any of the ARP Rural and/or PRF payments receive                                                                                                    | d) - This is used for identity verification only                                                                                         |  |  |
| Note: Eields marked with asterick (*) are required                                                                                                    |                                                                                                    |  |  |
| *TIN of the Entity that Received the Payment                                                                                                    |                                                                                                    |  |  |
|                                                                                                    |                                                                                                    |  |  |
|                                                                                                    |                                                                                                    |  |  |
| *Mode of Payment                                                                                                    |                                                                                                    |  |  |
| None                                                                                                    |                                                                                                    |  |  |
| *Payment Amount                                                                                                    |                                                                                                    |  |  |
|                                                                                                    |                                                                                                    |  |  |
|                                                                                                    |                                                                                                    |  |  |
| Previous Next                                                                                                    |                                                                                                    |  |  |

Figure 9 Payment Section with No Subsidiaries

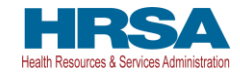

Figure 10 Payment Section with Subsidiaries

| Itealth and Human Services                                                                                                    |                                                                                                    |
|----------------------------------------------------------------------------------------------------|----------------------------------------------------------------------------------------------------|
| HRSA<br>Health Resources & Services Administration                                                                                                    |                                                                                                    |
| Return to Home                                                                                                    | Resources & FAQs                                                                                                    |
| Registration                                                                                                    |                                                                                                    |
| Thank you for initiating the registration process for the PRF Reporting Porta<br>contact information.                                                     | il. Before you can enter financial and other data to report the use of your ARP Rural and/or PRF payments, you need to verify your organization and provide            |
| Please note that the contact information is only used for communication rela<br>operation are 8 a.m. to 4 p.m. CST (9 a.m. to 5 p.m. EST), Monday through | ted to PRF reporting. If changes need to be made after registration, please contact the Provider Support Line at (886) 580-3522; for TTY dial 711. Hours of<br>Friday. |
| Information entered will not be saved until registration is successful.                                                                                   |                                                                                                    |
|                                                                                                    | Registration                                                                                                    |
| Ø                                                                                                    | <u> </u>                                                                                                    |
| Note: Fields marked with asterisk (*) are required.<br>*TIN(s) of Subsidiaries 🚯                                                                          |                                                                                                    |
|                                                                                                    |                                                                                                    |
| Payment Information (for any of the ADD Dural and/or DDE no                                                                                               |                                                                                                    |
|                                                                                                    | symetrica receivedy - rms is used for identity vehiculation only.                                                                                                    |
| TIN of the Entity that Received the Payment                                                                                                    |                                                                                                    |
|                                                                                                    |                                                                                                    |
| *Mode of Payment                                                                                                    |                                                                                                    |
| None                                                                                                    | ÷                                                                                                    |
| *Payment Amount 🚯                                                                                                    |                                                                                                    |
|                                                                                                    |                                                                                                    |
| * I certify that the TIN(s) and information entered on this page are                                                                                      | correct.                                                                                                    |
|                                                                                                    |                                                                                                    |
|                                                                                                    |                                                                                                    |
|                                                                                                    |                                                                                                    |

If a user clicks 'Next' without providing information in a required field, an error message will appear in red below the required data entry fields as shown in *Figure 11 Payment Section with* 

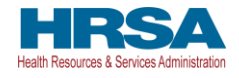

No Subsidiaries - Required Field Error and

| Health and Human Services                                                                                                    |                                                                                                    |                                                                   |
|----------------------------------------------------------------------------------------------------|----------------------------------------------------------------------------------------------------|-------------------------------------------------------------------|
| HRSA<br>Health Resources & Services Administration                                                                                                    |                                                                                                    |                                                                   |
| Return to Home                                                                                                    |                                                                                                    | Resources & FAQs                                                  |
| Registration                                                                                                    |                                                                                                    |                                                                   |
| Thank you for initiating the registration process for the PRF Reportin<br>contact information.                                                                                                    | g Portal. Before you can enter financial and other data to report the use of your ARP Rural and/or                     | PRF payments, you need to verify your organization and provide    |
| Please note that the contact information is only used for communicat<br>operation are 8 a.m. to 4 p.m. CST (9 a.m. to 5 p.m. EST), Monday t                                                                                                    | tion related to PRF reporting. If changes need to be made after registration, please contact the Pro<br>hrough Friday. | ovider Support Line at (866) 569-3522; for TTY dial 711. Hours of |
|                                                                                                    | e ful                                                                                                    |                                                                   |
| information entered will not be saved until registration is succe.                                                                                                    | 35101.                                                                                                    |                                                                   |
| information entered will not be saved until registration is succe                                                                                                    | De vietnetie v                                                                                                    |                                                                   |
| information entered will not be saved until registration is succe                                                                                                    | Registration                                                                                                    |                                                                   |
| Reprint and the saved until registration is succe                                                                                                    | Registration                                                                                                    |                                                                   |
| Payment Information (for any of the ARP Rural and/or P                                                                                                    | Registration                                                                                                    |                                                                   |
| Payment Information (for any of the ARP Rural and/or P<br>Note: Fields marked with asterisk (*) are required.                                                                                                    | Registration                                                                                                    | •                                                                 |
| Payment Information (for any of the ARP Rural and/or P<br>Note: Fields marked with asterisk (*) are required.<br>*TN of the Entity that Received the Payment                                                                                                    | Registration                                                                                                    |                                                                   |
| Payment Information (for any of the ARP Rural and/or F<br>Note: Fields marked with asterisk (*) are required.<br>*TIN of the Entity that Received the Payment ①                                                                                                    | Registration PRF payments received) - This is used for identity verification only.                                     | •                                                                 |
| Payment Information (for any of the ARP Rural and/or P Note: Fields marked with asterisk (*) are required. *TIN of the Entity that Received the Payment Please enter some valid input. Input is not optional.                                                                                                    | Registration                                                                                                    | •                                                                 |
| Payment Information (for any of the ARP Rural and/or P Note: Fields marked with asterisk (*) are required. *TN of the Entity that Received the Payment  Please enter some valid input. Input is not optional. *Mode of Payment                                                                                                    | Registration                                                                                                    |                                                                   |
| Payment Information (for any of the ARP Rural and/or P Note: Fields marked with asterisk (*) are required. *TN of the Entity that Received the Payment  Please enter some valid input. Input is not optional. *Mode of Payment Direct Deposit ACH                                                                                                    | Registration PRF payments received) - This is used for identity verification only.                                     | •                                                                 |
| Payment Information (for any of the ARP Rural and/or P Note: Fields marked with asterisk (*) are required. *TIN of the Entity that Received the Payment  Please enter some valid input. Input is not optional. *Mode of Payment Direct Deposit ACH *Settlement Date (ACH)                                                                                                    | Registration PRF payments received) - This is used for identity verification only.                                     | •                                                                 |
| Payment Information (for any of the ARP Rural and/or P Note: Fields marked with asterisk (*) are required. *TIN of the Entity that Received the Payment  Please enter some valid input. Input is not optional. *Mode of Payment Direct Deposit ACH *Settlement Date (ACH) May 16, 2023                                                                                                    | Registration PRF payments received) - This is used for identity verification only.                                     |                                                                   |
| Payment Information (for any of the ARP Rural and/or P Note: Fields marked with asterisk (*) are required. *TIN of the Entity that Received the Payment  Please enter some valid input. Input is not optional. *Mode of Payment Direct Deposit ACH *Settlement Date (ACH)  May 16, 2023 *Payment Mount                                                                                                    | Registration         PRF payments received) - This is used for identity verification only.                             | •                                                                 |
| Payment Information (for any of the ARP Rural and/or P Note: Fields marked with asterisk (*) are required. *TIN of the Entity that Received the Payment  Please enter some valid input. Input is not optional. *Mode of Payment Direct Deposit ACH *Settlement Date (ACH)  May 16, 2023 *Payment Amount                                                                                                    | Registration PRF payments received) - This is used for identity verification only.                                     | •                                                                 |
| Payment Information (for any of the ARP Rural and/or P Note: Fields marked with asterisk (*) are required. *TIN of the Entity that Received the Payment  Please enter some valid input. Input is not optional. *Mode of Payment Direct Deposit ACH *Settlement Date (ACH) May 10, 2023 *Payment Amount Please enter some valid input. Input is not optional.                                                                                                    | Registration PRF payments received) - This is used for identity verification only.                                     | •                                                                 |
| Payment Information (for any of the ARP Rural and/or P Note: Fields marked with asterisk (*) are required. *TIN of the Entity that Received the Payment  Please enter some valid input. Input is not optional. *Mode of Payment Direct Deposit ACH *Settlement Date (ACH) May 10, 2023 *Payment Amount Please enter some valid input. Input is not optional.                                                                                                    | Registration  RF payments received) - This is used for identity verification only.                                     | •                                                                 |
| Payment Information (for any of the ARP Rural and/or P Note: Fields marked with asterisk (*) are required. *TN of the Entity that Received the Payment  Please enter some valid input. Input is not optional. *Mode of Payment Direct Deposit ACH *Settlement Date (ACH) May 16, 2023 *Payment Amount Please enter some valid input. Input is not optional.                                                                                                    | Registration PRF payments received) - This is used for identity verification only.                                     |                                                                   |
| Payment Information (for any of the ARP Rural and/or P Note: Fields marked with asterisk (*) are required. *TN of the Entity that Received the Payment  Please enter some valid input. Input is not optional. *Mode of Payment Direct Deposit ACH *Settlement Date (ACH) May 16, 2023 *Payment Amount Please enter some valid input. Input is not optional. Please enter some valid input. Input is not optional. Please enter some valid input. Input is not optional. | Registration PRF payments received) - This is used for identity verification only.                                     |                                                                   |

*Figure 12 Payment Section with Subsidiaries - Required Field* Error. Portal users will not be able to proceed to the next screen until all required fields have been completed.

On the payment information screen, reporting entities must enter information for *any one* of the payments made to their TIN or any of the subsidiary TIN(s) on whose behalf they are reporting. The payment information submitted during registration is used for identity verification purposes. Users must choose a 'Mode of Payment' ('Direct Deposit ACH' or 'Check') from a drop-down list. If 'Direct Deposit ACH' is selected, a 'Settlement Date (ACH)' is required. The settlement date (ACH) is the date the PRF payments were electronically deposited into the recipient's bank account. This date usually excludes weekends and federal holidays. The date must be formatted as MMM DD, YYYY (*e.g.*, Sep 1, 2020). Portal users may alternatively select the calendar icon in the data entry field and click on the accurate date in the calendar. If 'Check' is selected as the 'Mode of Payment,' a 'Check Number' data entry field will become visible, and the user must complete this data entry field accurately. Again, portal users must enter all payment information accurately. **If any of the payment information entered is incorrect, a reporting entity will not be able to proceed to the next step in the registration process.** 

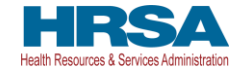

Figure 11 Payment Section with No Subsidiaries - Required Field Error

| 🖟 Health and Human Services                                                                                                    |                                                     |                                                      |                                                                       |
|----------------------------------------------------------------------------------------------------|-----------------------------------------------------|------------------------------------------------------|-----------------------------------------------------------------------|
| HRSA<br>Health Resources & Services Administration                                                                                                    |                                                     |                                                      |                                                                       |
| Return to Home                                                                                                    |                                                     |                                                      | Resources & FAQs                                                      |
| Registration                                                                                                    |                                                     |                                                      |                                                                       |
| Thank you for initiating the registration process for the PRF Reporting Pol<br>contact information.                                                    | tal. Before you can enter financial a               | nd other data to report the use of your ARP Rural ar | d/or PRF payments, you need to verify your organization and provide   |
| Please note that the contact information is only used for communication re<br>operation are 8 a.m. to 4 p.m. CST (9 a.m. to 5 p.m. EST), Monday throug | alated to PRF reporting. If changes r<br>ph Friday. | eed to be made after registration, please contact th | e Provider Support Line at (866) 569-3522; for TTY dial 711. Hours of |
| Information entered will not be saved until registration is successful                                                                                 |                                                     |                                                      |                                                                       |
|                                                                                                    | R                                                   | egistration                                          |                                                                       |
| Ø                                                                                                    | Ø                                                   | 0                                                    | •                                                                     |
| Payment Information (for any of the ARP Rural and/or PRF                                                                                               | payments received) - This is                        | used for identity verification only.                 |                                                                       |
| Note: Fields marked with asterisk (*) are required.                                                                                                    |                                                     |                                                      |                                                                       |
| *TIN of the Entity that Received the Payment (                                                                                                    |                                                     |                                                      |                                                                       |
|                                                                                                    |                                                     |                                                      |                                                                       |
| Please enter some valid input. Input is not optional.                                                                                                  |                                                     |                                                      |                                                                       |
| *Mode of Payment                                                                                                    |                                                     |                                                      |                                                                       |
| Direct Deposit ACH                                                                                                    |                                                     |                                                      |                                                                       |
|                                                                                                    | •                                                   |                                                      |                                                                       |
| Settlement Date (ACH)                                                                                                    |                                                     |                                                      |                                                                       |
| May 16, 2023                                                                                                    | <b></b>                                             |                                                      |                                                                       |
| *Payment Amount 🚯                                                                                                    |                                                     |                                                      |                                                                       |
|                                                                                                    |                                                     |                                                      |                                                                       |
| Please enter some valid input. Input is not optional.                                                                                                  |                                                     |                                                      |                                                                       |
|                                                                                                    |                                                     |                                                      |                                                                       |
|                                                                                                    |                                                     |                                                      |                                                                       |
| Previous Next                                                                                                    |                                                     |                                                      |                                                                       |
|                                                                                                    |                                                     |                                                      |                                                                       |

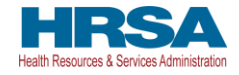

Figure 12 Payment Section with Subsidiaries - Required Field Error

| Weath and Human Services  Wheever is Service Administry  Reare to trans  Reare to trans  Rear  |                                                                                                    |                                                           | 1                                           |                                                         |
|----------------------------------------------------------------------------------------------------|----------------------------------------------------------------------------------------------------|-----------------------------------------------------------|---------------------------------------------|---------------------------------------------------------|
|                                                                                                    | ${ ensuremath{\xi}}$ Health and Human Services                                                          |                                                           |                                             |                                                         |
| Return to transmission of the ARP Rural and/or PRF payments received) - This is used for identity verification only.  *Tripping for any of the ARP Rural and/or PRF payments received) - This is used for identity verification only. *Tripping for any of the ARP Rural and/or PRF payments received) - This is used for identity verification only. *Tripping for any of the ARP Rural and/or PRF payments received) - This is used for identity verification only. *Tripping for any of the ARP Rural and/or PRF payments received) - This is used for identity verification only. *Tripping for any of the ARP Rural and/or PRF payments received) - This is used for identity verification only. *Tripping for any of the ARP Rural and/or PRF payments received) - This is used for identity verification only. *Tripping for any of the ARP Rural and/or PRF payments received) - This is used for identity verification only. *Tripping for any of the ARP Rural and/or PRF payments received) - This is used for identity verification only. *Tripping for any of the ARP Rural and/or PRF payments received) - This is used for identity verification only. *Tripping for any of the ARP Rural and/or PRF payments received) - This is used for identity verification only. *Tripping for any of the ARP Rural and/or PRF payments received) - This is used for identity verification only. *Tripping for any of the ARP Rural and/or PRF payments received) - This is used for identity verification only. *Tripping for any of the ARP Rural and/or PRF payments received) - This is used for identity verification only. *Tripping for any of the formation (for any of the formation (for any of the forma | HRSA<br>eath Rescurces & Services Administration                                                        |                                                           |                                             |                                                         |
| Registration         Tank you for initiating the registration process for the PRF Reporting Portal. Before you can enter financial and other data to report the use of your ARP Rural and/or PRF payments, you need to verify your organization and provid organization in sonty used for communication related to PRF reporting. If changes need to be made after registration, plasse contact the Provider Support Line at (860) 590-3522; br TTY dial 711. Hour of pagestan are 8 a.m. 16 4 p.m. CBT (0 a.m. to 5 p.m. EST). Monday through Friday.         Internation entered will not be saved utill registration is successful.         Registration         Payment Information (for any of the ARP Rural and/or PRF payments received) - This is used for identity verification only.         *TW(s) of Subsidiaries         *State Rinks field.         Progress field.         *Note of Payment         *State Rinks field.         *State Rinks field.                                                                                                    | tetum to Home                                                                                           |                                                           |                                             | Resources & FAQ:                                        |
| Registration Track yos for initialing the registration process for the PRF Reporting Portal. Before yos can enter financial and other data to report the use of your ARP Rural and/or PRF payments, you need to verify your organization and provid contact information is only used for communication related to PRF reporting. If changes need to be made after registration, please contact the Provider Support Line at (600) 560-3522; for TTY dial 711. Hours or operation are 8 a.m. to 4 p.m. CST (9 a.m. to 5 p.m. EST), Monday through Friday. Information entered will not be saved until registration is successful.   Registration  Registration  Registration  Registration  Registration  rine of p.m. CST (9 a.m. to 5 p.m. EST), Monday through Friday.  Information entered will not be saved until registration is successful.   Registration  Registration  Registration  Registration  rine of p.m. CST (9 a.m. to 5 p.m. EST), Monday through Friday.  Information (for any of the ARP Rural and/or PRF payments received) - This is used for identity verification only.  TN of the Entity that Received the Payment  rine of p.m. CST (9 a.m. to 5 p.m. EST)  rise of payment  rise of payment  ris |                                                                                                    |                                                           |                                             |                                                         |
| Think you for initialing the registration process for the PRF Reporting Portal. Before you can enter financial and other data to report the use of your ARP Rural and/or PRF payments, you need to verify your organization and provid<br>contact information. Prease note that the contact information is only used for communication related to PRF reporting. If changes need to be made after registration, please contact the Provider Support Line at (880) 560-3522; for TTY dial 711. Hour or<br>opperation are 8 a.m. to 4 p.m. CST (0 a.m. to 5 p.m. EST), Monday through Friday. Information entered will not be saved until registration is successful.                                                                                                    | egistration                                                                                             |                                                           |                                             |                                                         |
| Please note that the contact information is only used for communication related to PRF reporting. If changes need to be made after registration, please contact the Provider Support Line at (880) 580-3522; for TTY dial 711. Hours or operation are 8 a.m. to 4 p.m. CST (0 a.m. to 5 p.m. EST). Monday through Friday. Information entered will not be saved until registration is successful.                                                                                                    | hank you for initiating the registration process for the PRF Reporting Portal. E<br>ontact information. | lefore you can enter financial and other data to report t | he use of your ARP Rural and/or PRF paym    | ents, you need to verify your organization and provide  |
| special on an 8 a.m. to 4 p.m. CSY (9 a.m. to 5 p.m. ESP), Monday through Friday. Information entered will not be saved until registration is successful                                                                                                    | Please note that the contact information is only used for communication related                         | I to PRF reporting. If changes need to be made after re   | gistration, please contact the Provider Sup | port Line at (866) 569-3522; for TTY dial 711. Hours of |
| Internation entered will not be saved until registration is successful.                                                                                                    | peration are 8 a.m. to 4 p.m. CST (9 a.m. to 5 p.m. EST), Monday through Fr                             | day.                                                      |                                             |                                                         |
| Registration     Note: Fields marked with astariak (*) are required.     *TIN(s) of Subsidiaries     Payment Information (for any of the ARP Rural and/or PRF payments received) - This is used for identity verification only.      *TIN of the Entity that Received the Payment   Complete this field.   *Mode of Payment   Direct Deposit ACH   *Settlement Date (ACH)   *Payment Amount   *Payment Amount   *Payment Amount   *Payment Amount   *Implete this field.   *Payment Amount   **Payment Amount   ** I certify that the TIN(s) and information entered on this page are correct.                                                                                                    | nformation entered will not be saved until registration is successful.                                  |                                                           |                                             |                                                         |
| Note: Fields marked with astarisk (*) are required.  TIN(s) of Subsidiaries  Payment Information (for any of the ARP Rural and/or PRF payments received) - This is used for identity verification only.  TIN of the Entity that Received the Payment  Complete this field.  *Mode of Payment  Direct Deposit ACH  *Settlement Date (ACH)  *Settlement Date (ACH)  *Payment Amount  *Payment Amount  *Payment Amount  *Direct Deposit ACH  *Direct Deposit ACH  *Direct Deposit ACH  *Direct Deposit ACH  *Direct Deposit ACH  *Settlement Date (ACH)  *Settlement Date (ACH)  *Direct Deposit ACH  *Direct Deposit ACH  *Direct Deposit AC |                                                                                                    | Desistration                                              |                                             |                                                         |
| Note: Fields marked with asterisk (*) are required. *TIN(s) of Subsidiaries Payment Information (for any of the ARP Rural and/or PRF payments received) - This is used for identity verification only. *TN of the Entity that Received the Payment Complete this field. *Mode of Payment Direct Deposit ACH Direct Deposit ACH Cather Cather Cathe |                                                                                                    | Registration                                              | •                                           |                                                         |
| Note: Fields marked with asterisk (*) are required.  *TIN(s) of Subsidiaries  Payment Information (for any of the ARP Rural and/or PRF payments received) - This is used for identity verification only.  *TIN of the Entity that Received the Payment  This is used for identity verification only.  *TIN of the Entity that Received the Payment  Complete this field.  *Mode of Payment Direct Deposit ACH  *Settlement Date (ACH)  *Time is the field is field.  *Payment Amount  *Time is the field is field.  *Payment Amount ************************************                                                                                                    | · · · · · · · · · · · · · · · · · · ·                                                                   | •                                                         | •                                           | •                                                       |
| Triv(s) of subsidiaries   Payment Information (for any of the ARP Rural and/or PRF payments received) - This is used for identity verification only. *TN of the Entity that Received the Payment Complete this field. *Mode of Payment Direct Deposit ACH *Settlement Date (ACH) May 10, 2023 *Payment Amount *Payment Amount **I certify that the TIN(s) and information entered on this page are correct.                                                                                                    | lote: Fields marked with asterisk (*) are required.                                                     |                                                           |                                             |                                                         |
| Payment Information (for any of the ARP Rural and/or PRF payments received) - This is used for identity verification only.  TIN of the Entity that Received the Payment Complete this field.  *Mode of Payment Direct Deposit ACH  *Settlement Date (ACH)  *Settlement Date (ACH)  *Payment Amount Complete this field.  *Payment Amount Complete this field.  *I certify that the TIN(s) and information entered on this page are correct.                                                                                                    |                                                                                                    |                                                           |                                             |                                                         |
| Payment Information (for any of the ARP Rural and/or PRF payments received) - This is used for identity verification only. *TIN of the Entity that Received the Payment  Complete this field. *Mode of Payment Direct Deposit ACH Direct Deposit ACH Complete this field. *Payment Amount  *Payment Amount  *Payment Amount  **I certify that the TIN(s) and information entered on this page are correct.                                                                                                    |                                                                                                    |                                                           |                                             |                                                         |
| Payment Information (for any of the ARP Rural and/or PRF payments received) - This is used for identity verification only. *TN of the Entity that Received the Payment  Complete this field. *Mode of Payment Direct Deposit ACH *To define the transport of the ARP Rural and/or PRF payments received) - This is used for identity verification only. *Settlement Date (ACH) *To define the transport of the ARP Rural and/or PRF payments received) - This is used for identity verification only. *To of the Entity that Received the Payment To of the Entity that the TIN(s) and information entered on this page are correct.                                                                                                    |                                                                                                    | 12                                                        |                                             |                                                         |
| *TN of the Entity that Received the Payment   Complete this fied.   *Mode of Payment   Direct Deposit ACH   *Settlement Date (ACH)   *Settlement Date (ACH)   *Payment Amount   Complete this field.   *I certify that the TIN(s) and information entered on this page are correct.                                                                                                    | ayment Information (for any of the ARP Rural and/or PRF pays                                            | nents received) - This is used for identity ver           | ification only.                             |                                                         |
| Complete this field.  * Mode of Payment Direct Deposit ACH * * Settlement Date (ACH) * * Settlement Date (ACH) * * Settlement Amount * Payment Amount * Payment Amount * * * * * * * * * * * * * * * * * * *                                                                                                    | TIN of the Entity that Received the Payment                                                             |                                                           |                                             |                                                         |
|                                                                                                    | The of the Entry that received the regiment                                                             |                                                           |                                             |                                                         |
| Complete this field.<br>Complete this field.<br>Complete this field.<br>Complete this field.<br>Complete this field.<br>Complete this field.                                                                                                    |                                                                                                    |                                                           |                                             |                                                         |
| *Mode of Payment         Direct Deposit ACH         *Settlement Date (ACH)         May 10, 2023         *Payment Amount         *Payment Amount         Complete this field.         ✓         *I certify that the TIN(s) and information entered on this page are correct.                                                                                                    | complete this held.                                                                                     |                                                           |                                             |                                                         |
| Direct Deposit ACH  * Settlement Date (ACH)  * Settlement Date (ACH)  * | Mode of Payment                                                                                         |                                                           |                                             |                                                         |
| *Settlement Date (ACH)  Awy 16, 2023                                                                                                    | Direct Deposit ACH                                                                                      | *<br>*                                                    |                                             |                                                         |
| May 16, 2023                                                                                                    | Settlement Date (ACH)                                                                                   |                                                           |                                             |                                                         |
| * Payment Amount                                                                                                    | May 16, 2023                                                                                            | 曲                                                         |                                             |                                                         |
| Complete this field.                                                                                                    | Paument Amount                                                                                          |                                                           |                                             |                                                         |
| Complete this field.<br>✓ • I certify that the TIN(s) and information entered on this page are correct.                                                                                                    |                                                                                                    |                                                           |                                             |                                                         |
| Compare this feed.<br>✓ • 1 certify that the TIN(s) and information entered on this page are correct.                                                                                                    | Secondade Abia Salal                                                                                    |                                                           |                                             |                                                         |
| ✓ *I certify that the TIN(s) and information entered on this page are correct.                                                                                                    | Jompiete unis rielu.                                                                                    |                                                           |                                             |                                                         |
|                                                                                                    |                                                                                                    |                                                           |                                             |                                                         |
|                                                                                                    | I certify that the TIN(s) and information entered on this page are co                                   | rrect.                                                    |                                             |                                                         |
|                                                                                                    | <ul> <li>* I certify that the TIN(s) and information entered on this page are co</li> </ul>             | rect.                                                     |                                             |                                                         |

If a user enters their own TIN as a subsidiary, the system will provide an error, as shown in *Figure 13 Subsidiary TIN Cannot be That of Parent*.

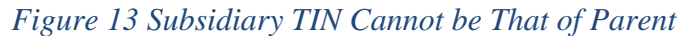

| <br>0                                                                            |                                      |                                            |                                  |
|----------------------------------------------------------------------------------|--------------------------------------|--------------------------------------------|----------------------------------|
| Note: Fields marked with asterisk (*) are required.<br>*TIN(s) of Subsidiaries 1 |                                      |                                            |                                  |
| 123456789                                                                        |                                      |                                            |                                  |
| You Cannot enter your own TIN as a subsidiary TIN. Plea<br>Example: 123456789    | se enter the correct TIN for your si | ubsidiary TIN (OR) TIN should be a 9 digit | number without dashes or spaces. |

If a user enters a TIN that has already been registered and tries to proceed to the next step of Registration, they will be directed to a screen with an error message as shown in *Figure 14 Provider Identity Information – Duplicate Primary TIN Error*. If the portal shows this error and the reporting entity has not registered before, the user should either return to the previous screen(s) and correct the information entered or call the Provider Support Line for assistance if they believe the information they entered is correct.

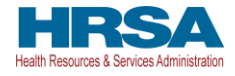

*Figure 14 Provider Identity Information – Duplicate Primary TIN Error* 

| HEALTH RESOURCES & Services Administration                                                                                                    |
|----------------------------------------------------------------------------------------------------|
| Return to Home                                                                                                    |
| Registration                                                                                                    |
| An account already exists for this TIN. For additional assistance, please call the provider support line at (868) 569-3522; for TTY dial 711. Hours of operation are 8 a.m. to 4 p.m. (9 a.m. to 5 p.m. EST), Monday through Friday. |
| Previous                                                                                                    |

If a portal user does not enter payment information for the TIN provided in <u>Step 1 – Provider</u> <u>Identity Information</u> or one of the Subsidiary TINs provided in the 'TIN(s) of Subsidiaries' data entry field in <u>Step 3 – Subsidiary/Payment Information</u>, and clicks 'Next,' an error message will appear as shown in *Figure 15 Incorrect Payment TIN*. If a user receives this error message, they should click the 'Previous' button and ensure they are entering payment information associated with one of the already reported TINs.

| Figure | 15 | Incorrect | Payment TIN |  |
|--------|----|-----------|-------------|--|
|        |    |           |             |  |

| HARSA<br>Health Resources & Services Administration                                                                                                    |
|----------------------------------------------------------------------------------------------------|
| Return to Home                                                                                                    |
| Registration                                                                                                    |
| REGISTRATION CANNOT PROCEED                                                                                                    |
| The TIN that received the payment does not match with the parent TIN or the Subsidiary TINs that were being reported on for General Distribution.                                            |
| If you would like to correct the data on the previous screen, please click the 'Previous' button.                                                                                            |
| For additional assistance, please call the provider support line at (888) 589-3522; for TTY dial 711. Hours of operation are 8 a.m. to 4 p.m. (9 a.m. to 5 p.m. EST), Monday through Friday. |
| Previous                                                                                                    |

If the portal user does not enter accurate payment information or the payment information is not able to be validated, an error message will appear as shown in *Figure 16 Incorrect Payment Information Error*. The user should click the 'Previous' button to go back to Step 3 and ensure that all information was entered correctly. If the payment entered was made within the last five business days, the portal may not be able to validate the payment. Reporting entities should use alternate payment information if available or return five business days after the payment date to register.

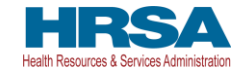

Figure 16 Incorrect Payment Information Error

| Itealth and Human Services                                                                                                    |
|----------------------------------------------------------------------------------------------------|
| HARSA<br>Health Resources & Services Administration                                                                                                    |
| Resources & FAQs                                                                                                    |
| Registration                                                                                                    |
| REGISTRATION CANNOT PROCEED                                                                                                    |
| The payment information you entered does not match out data. If the payment entered was made within the last 5 days, our system may not be able to validate the payment.<br>Please use alternate payment information if available. Otherwise, please return in five business days from the payment date to register. |
| If you would like to correct the data on the previous screen, please click the 'Previous' button.                                                                                                    |
| For additional assistance, please call the provider support line at (888) 569-3522; for TTY dial 711. Hours of operation are 8 a.m. to 4 p.m. (9 a.m. to 5 p.m. EST), Monday through Friday.                                                                                                    |
| Previous                                                                                                    |

If the portal user continues to have difficulty entering information they believe to be valid, they should contact the Provider Support Line at (866) 569-3522; for TTY, dial 711.

## **3.5 STEP 4 – PROFILE SUBMISSION**

Reporting entities that successfully complete <u>Step 3 – Subsidiary/Payment Information</u> will be directed to the final registration screen as shown in *Figure 17 Profile Submission Screen*. At this time, portal users will be able to review all of the data entered throughout the registration process for accuracy.

Once a portal user has reviewed the summary data, including TIN, username, and contact email address, they must respond to the question at the bottom of the screen 'Do you certify that the above information is accurate to the best of your knowledge?' by using the drop-down menu.

If a reporting entity certifies that the data is accurate by selecting 'Yes,' a new section will appear below the certification that directs the portal user to 'Create a Username and Password.' The username will be prepopulated with the username selected in <u>Step 1 – Provider Identity</u> <u>Information</u>. The only way to change the username is to go back to <u>Step 1 – Provider Identity</u> <u>Information</u>. Reporting entities are unable to change the username associated with a PRF Reporting Portal account once the registration is submitted and the account is successfully created.

Portal users must select a password that complies with the password policy indicated in *Figure 17 Profile Submission Screen.* Passwords must:

- Be a minimum length of fifteen (15) characters.
- Contain at least three of the four character types: uppercase, lowercase, numbers, or special characters.
- Not be the same as the username or any part of the contact name provided in Step 1.
- Not contain any variation of the word 'password'.

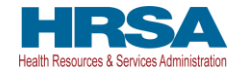

Reporting entities should print the information on this page from the browser and save it in a secure location. Portal users must click the 'Submit' button before exiting the portal.

| Figure | 17 | Pro        | filo | Subr | niccio | n Scroon |
|--------|----|------------|------|------|--------|----------|
| гізиге | 1/ | <b>FIO</b> | nie  | Subh | nissio | n screen |

| ्री. Health and Human Services                                                                                                    |
|----------------------------------------------------------------------------------------------------|
| HEATTH RESOURCES & Services Administration                                                                                                    |
| Return to Home                                                                                                    |
| Registration                                                                                                    |
| Thank you for initiating the registration process for the PRF Reporting Portal. Before you can enter financial and other data to report the use of your ARP Rural and/or PRF payments, you need to verify your organization and provide contact information.                                                                 |
| Please note that the contact information is only used for communication related to PRF reporting. If changes need to be made after registration, please contact the Provider Support<br>Line at (868) 569-3522; for TTY dial 711. Hours of operation are 8 a.m. to 4 p.m. CST (9 a.m. to 5 p.m. EST), Monday through Friday. |
| Information entered will not be saved until registration is successful.                                                                                                    |
| Reporting                                                                                                    |
| Note: Fields marked with asterisk (*) are required.                                                                                                    |
|                                                                                                    |
| Four previous answers have been pre-populated below. Please verity.                                                                                                    |
|                                                                                                    |
| Tax ID Number (TIN): 888555750<br>Business Name (as it appears on Form W-9): 500ktest                                                                                                    |
| Contact Information                                                                                                    |
| Name: Carla Test                                                                                                    |
| Phone Number: 5555555555                                                                                                    |
| Mobile Number:                                                                                                    |
| Title:                                                                                                    |
| Email: canatest@domain.com                                                                                                    |
| Address (as it appears on Form W-9)                                                                                                    |
| 3896 cerem,                                                                                                    |
| Sanford, Alabama, 32771                                                                                                    |
| Subsidiary Information                                                                                                    |
| Will you report on behalf of subsidiaries that received a General Distribution payment?: No                                                                                                    |
| Payment Information (for any of the ARP Rural and/or PRF Payments Received)                                                                                                    |
| TIN of the Entity that Received Payment: 888555750                                                                                                    |
| Mode of Payment: Check                                                                                                    |

#### Provider Relief Fund Reporting Portal User Guide – Registration

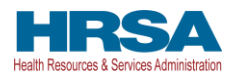

If a portal user certifies that the data is not accurate by selecting 'No' to the question 'Do you certify that the above information is accurate to the best of your knowledge?' an error message will appear in red, as shown in *Figure 18 Incorrect Information Screen*, and the user must use the 'Previous' button to go back to correct the inaccurate data. Data entered will not be lost unless the user returns to the <u>PRF Reporting Portal Home Page</u>. The reporting entity must certify to the accuracy of the information entered in order to successfully complete registration.

|        |    |           | -      |        |        |
|--------|----|-----------|--------|--------|--------|
| Figura | 18 | Incorrect | Inform | nation | Seroon |
| rigure | 10 | incorrect | INJOIN | iaiion | screen |

| *Do you certify that the abo        | ve information is accurate to the best of your knowledge?                                        |      |
|-------------------------------------|--------------------------------------------------------------------------------------------------|------|
| No                                  | <b>*</b>                                                                                         |      |
| Are you an Employee or Th           | ird Party?                                                                                       |      |
| The answer you give to the followin | ) question must be true and correct. You may be subject to penalties if you make a false stateme | ent. |
| *Select Type of Reporting Entity    |                                                                                                  |      |
| Employee                            |                                                                                                  |      |
| Employee                            |                                                                                                  |      |
| Please click on the Previous butt   | n at the bottom of the screen to go back to correct the inaccurate data.                         |      |
|                                     |                                                                                                  |      |
| Previous                            |                                                                                                  |      |
|                                     |                                                                                                  |      |

During registration it is required that the user indicate whether they are an entity employee or with a third-party company, as shown in *Figure 19 Select User Type*.

Figure 19 Select User Type

| Are you an Employee or Third Party?<br>The answer you give to the following question must be true and correct. You may be subject to penalties if you make a false statement. |   |
|----------------------------------------------------------------------------------------------------|---|
| *Select Type of Reporting Entity                                                                                                    |   |
| Third Party                                                                                                    | • |
| <ul> <li>I have written authorization to complete and submit reporting on<br/>behalf of the Provider.</li> </ul>                                                              |   |

**NOTE:** If the user is with a third-party company, they will be required to indicate that they have written authorization to complete/submit reporting on behalf of the entity.

*Please confirm the exact Username (including spelling) as this cannot be changed once submitted.* The username, TIN, and password will be used to log into the PRF Reporting Portal in conjunction with two-factor authentication. Please save this information in a secure location outside of the portal for future reference.

If a portal user does not provide a compliant password, an error message will appear, as shown in *Figure 20 Non-Compliant Password*.

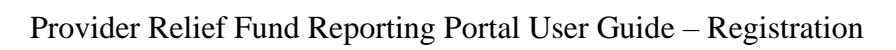

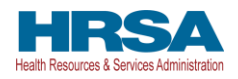

#### Figure 20 Non-Compliant Password

| Cr       | eate a Username and Password                                                   |
|----------|--------------------------------------------------------------------------------|
| ^Us      | sername                                                                        |
| l        | user@domain.com                                                                |
|          |                                                                                |
| <b>~</b> | Password Policy                                                                |
| 0        | Password must be of a minimum length of fifteen (15) characters.               |
| 0        | Password must contain at least three of these four character types: Uppercase, |
|          | Lowercase, Numbers, or Special Characters.                                     |
| 0        | Use a "pass phrase" to help you create a complex password.                     |
| 0        | Do not use your username or any part of your full name.                        |
| 0        | Password must not contain the word "password".                                 |
|          |                                                                                |
| Pas      | ssword                                                                         |
|          | 0                                                                              |
|          |                                                                                |
| Co       | nfirm Password                                                                 |
| [        | •                                                                              |
| Die      | asse enter a valid pase word. This field is required                           |

**NOTE**: You can toggle to view/not view the password policies by clicking the Password Policy accordion.

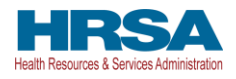

## 3.5.1 Setting Up Security Questions

Cybercrime has been an increasingly severe problem in recent years. As a result, the Provider Relief Fund (PRF) has added a new security feature to the PRF Reporting Portal to comply with the HRSA Office of Information Technology security standards to improve account security. Upon logging in, the system will allow you to set up security questions on the PRF Reporting Portal as shown in *Figure 21 Setting Up Security Questions*, providing your account information with an extra layer of security.

| Figure | 21 | Setting | Un | Security | Questions |
|--------|----|---------|----|----------|-----------|
| righte | 41 | Sening  | Op | Security | Questions |

| 0                                                                                                    |                                                                                                    |  |  |  |
|----------------------------------------------------------------------------------------------------|----------------------------------------------------------------------------------------------------|--|--|--|
| Set Up Security Questions for Your PRF Reporting Portal Account Login                                                                                                    |                                                                                                    |  |  |  |
| ✓ Security Question Rules                                                                                                    |                                                                                                    |  |  |  |
| <ul> <li>The answers to your security questions must contain letters or numbers and canners.</li> <li>The answers to your security questions cannot be longer than 30 characters.</li> <li>The same question and/or answer cannot be used multiple times.</li> <li>Answers are not case sensitive.</li> <li>Cannot repeat the same character more than twice in succession (e.g., RRR, 111</li> <li>The following special characters are allowed, as long as they follow a letter or nu with one of these characters.)</li> </ul> | not be less than 3 characters.<br>1).<br>mber: apostrophe ('), hyphen (-), spaces, period (.). (This means that your answers cannot start |  |  |  |
| *Question 1:                                                                                                    | *Answer 1:                                                                                                    |  |  |  |
| Select a Question                                                                                                    | Output                                                                                                    |  |  |  |
| *Question 2                                                                                                    | * Answer 2:                                                                                                    |  |  |  |
| Select a Question                                                                                                    | •                                                                                                    |  |  |  |
| *Question 3:                                                                                                    | * Answer 3:                                                                                                    |  |  |  |
| Select a Question                                                                                                    | •                                                                                                    |  |  |  |
| *Question 4:                                                                                                    | * Answer 4:                                                                                                    |  |  |  |
| Select a Question                                                                                                    | •                                                                                                    |  |  |  |
| *Question 5:                                                                                                    | * Answer 5:                                                                                                    |  |  |  |
| Select a Question 👻                                                                                                    | •                                                                                                    |  |  |  |
| I certify, under penalty of law, that the above information is correct.      Submit                                                                                                    |                                                                                                    |  |  |  |

You will be required to select five (5) security questions/answers. Please follow the following rules for setting up your security questions/answers.

**NOTE:** You can toggle to view/not view the security question rules by clicking the Security *Question Rules accordion.* 

- The answers to your security questions must contain letters or numbers and cannot be less than three (3) characters.
- The answers to your security questions cannot be longer than 30 characters.
- The same question and/or answer cannot be used multiple times.
- Answers are not case sensitive.
- Cannot repeat the same character more than twice in succession (e.g., RRR, 111).
- The following special characters are allowed, if they follow a letter or number: apostrophe ('), hyphen (-), spaces, period (.). (This means that your answers cannot start with one of these characters).

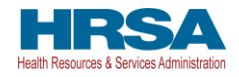

If you want to check the answer you have entered for one of the security questions, click the *Show* icon as shown in *Figure 22 Errors While Setting Up Security Questions*.

If you do not follow all rules while creating your security questions/answers, you will receive error(s) as shown in *Figure 22 Errors While Setting Up Security Questions*.

| Figure 22 | Errors | While        | Setting | Un | Security | Questions |
|-----------|--------|--------------|---------|----|----------|-----------|
| rigure 22 | LIIUIS | <i>write</i> | Sening  | Op | Security | Questions |

| Set Up Security Questions for Your PRF Reporting Portal Account Login                                                                                                    |                                                                                                    |  |  |  |
|----------------------------------------------------------------------------------------------------|----------------------------------------------------------------------------------------------------|--|--|--|
| ✓ Security Question Rules                                                                                                    |                                                                                                    |  |  |  |
| <ul> <li>The answers to your security questions must contain letters or numbers and cannot</li> <li>The answers to your security questions cannot be longer than 30 characters.</li> <li>The same question and/or answer cannot be used multiple times.</li> <li>Answers are not case sensitive.</li> <li>Cannot repeat the same character more than twice in succession (e.g., RRR, 111).</li> <li>The following special characters are allowed, as long as they follow a letter or numb<br/>with one of these characters.)</li> </ul> | : be less than 3 characters.<br>ber: apostrophe ('), hyphen (-), spaces, period (.). (This means that your answers cannot start |  |  |  |
| *Question 1:                                                                                                    | *Answer 1:                                                                                                    |  |  |  |
| In what city did your parents meet?                                                                                                    | •••••••                                                                                                    |  |  |  |
| *Question 2                                                                                                    | *Answer 2:                                                                                                    |  |  |  |
| In what city does your nearest sibling live?                                                                                                    | ······································                                                                                          |  |  |  |
|                                                                                                    | The same question and/or answer cannot be used multiple times.                                                                  |  |  |  |
| *Question 3:                                                                                                    | *Answer 3:                                                                                                    |  |  |  |
| In what city was your first job?                                                                                                    | •••••••                                                                                                    |  |  |  |
| *Question 4:                                                                                                    | * Answer 4:                                                                                                    |  |  |  |
| In what city did your parents meet?                                                                                                    | ••••                                                                                                    |  |  |  |
| The same question and/or answer cannot be used multiple times.                                                                                                    |                                                                                                    |  |  |  |
| *Question 5:                                                                                                    | *Answer 5:                                                                                                    |  |  |  |
| What is the name of the place in which you held your first wedding r $~~ \blacksquare$                                                                                                    | ······································                                                                                          |  |  |  |
| $^{\ast}$ $\checkmark$ I certify, under penalty of law, that the above information is correct.                                                                                                    | i në same question and/or answer cannot de used multiple times.                                                                 |  |  |  |
| I                                                                                                    | Submit                                                                                                    |  |  |  |
| Previous                                                                                                    |                                                                                                    |  |  |  |

Registration is complete after a portal user certifies the accuracy of the information, enters a password that passes the validation, sets up their security questions successfully and clicks the 'Submit' button. Portal users that successfully register will see a pop-up message with the words 'Registration Successful!' as shown in *Figure 23 Successful Registration Screen*. Portal users that do not see this message may have blocked pop-ups on their computers. Portal users that register successfully will also receive an email from 'PRFReporting-NoReply@hrsa.gov' confirming the registration as shown in *Figure 24 Successful Registration Email*. Portal users should make sure to check their junk mail folder or spam folder if they do not receive the message. The email address 'PRFReporting-NoReply@hrsa.gov' should also be added to the email sender safe list. Please note that this mailbox is not monitored and should not be used to communicate with HRSA staff.

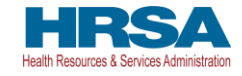

#### Figure 23 Successful Registration Screen

| Registration Successful!                                                                                                    |  |  |  |  |  |
|----------------------------------------------------------------------------------------------------|--|--|--|--|--|
| You have successfully completed registration in the Provider Relief Fund (PRF) Reporting Portal. Please refer to the <u>PRF website</u> for reporting deadlines. PRF recipients that do not report within the required reporting time period are out of compliance with payment Terms and Conditions and may be subject to return funds. |  |  |  |  |  |
| If you are ready to report, please click the 'Go to Reporting' button below to start reporting. Please click the 'Exit' button to exit registration.                                                                                                    |  |  |  |  |  |
| Go To Reporting Exit                                                                                                    |  |  |  |  |  |
| Arter completing registration, providers with                                                                                                    |  |  |  |  |  |

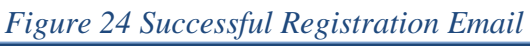

| للله Health and Human Services                                                                                                    |  |  |  |  |
|----------------------------------------------------------------------------------------------------|--|--|--|--|
| HRSAA<br>Health Resources & Services Administration                                                                                                    |  |  |  |  |
|                                                                                                    |  |  |  |  |
| Dear Jim Davis,                                                                                                    |  |  |  |  |
| Thank you for registering with the Health Resources & Services Administration (HRSA) PRF Reporting Portal. The next phase of the reporting process is to submit financial data indicating use of ARP Rural and/or PRF payments.                                                      |  |  |  |  |
| Please begin reporting by accessing the reporting portal using the following username.                                                                                                    |  |  |  |  |
| Username: jimdavis@domain.com                                                                                                    |  |  |  |  |
| If you need to update your username or email address, or if you need additional assistance, please reach out to the Provider Support Line at (866) 569-3522; for TTY dial 711. Hours of operation are 8 a.m. to 4 p.m. Central Time, Monday through Friday. Hours subject to change. |  |  |  |  |
| This is a system-generated message; please do not respond to this email.                                                                                                    |  |  |  |  |
| Thank you,                                                                                                    |  |  |  |  |
| HRSA PRF Team                                                                                                    |  |  |  |  |
|                                                                                                    |  |  |  |  |

# Once registration is completed for a primary TIN, the reporting entity will not be able to re-access the registration data and make changes until reporting.

A reporting entity must keep the contact email address and phone number(s) associated with their account up-to-date because it will be used for communication by HRSA and for two-factor authentication. Registration is completed one time to cover all reporting periods.

Portal users responsible for submission of reports for multiple entity organizations that are not reporting on a consolidated basis must create a new PRF Reporting Portal account for each of the entity organizations for which they are reporting.

## 3.6 STEP 5 – SET UP TWO-FACTOR AUTHENTICATION PREFERENCE

The PRF Reporting Portal has enhanced the portal security by integrating two-factor authentication (2FA). If you have not configured the 2FA preference, the portal login process will require the user to set up 2FA preference once registration is complete. Upon successful registration, the system will take you to *Figure 25 Set Your Two-Factor Authentication Preferences*.

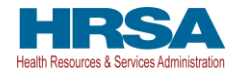

#### 3.6.1 Preference: Email

By default, the 2FA authentication preference is set to email. The email address is read-only and is pulled from the user profile. (The Reporting Portal preferred verification method is email.)

#### Figure 25 Set Your Two-Factor Authentication Preferences

| HRSA<br>Health Resources & Services Administration                                                                                                    |  |  |  |  |  |
|----------------------------------------------------------------------------------------------------|--|--|--|--|--|
| Resources & FAQs                                                                                                    |  |  |  |  |  |
| Return to Home                                                                                                    |  |  |  |  |  |
| Set Your Two-Factor Authentication Preferences                                                                                                    |  |  |  |  |  |
| Let us know how you would prefer to receive your two-factor authentication codes. You can always change the default preference in your profile.                                                 |  |  |  |  |  |
| Note: Fields marked with asterisk (*) are required.                                                                                                    |  |  |  |  |  |
| *My preferred method of contact for receiving two-factor authentication codes for login:                                                                                                    |  |  |  |  |  |
| <ul> <li>Email (default)</li> <li>SMS (by selecting this option as my preferred method of contact, I consent to receive SMS messages for one-time verification codes)</li> </ul>                |  |  |  |  |  |
| You have selected Email as your two-factor authentication preference.                                                                                                    |  |  |  |  |  |
| The Email Address field has been pre-populated from entry during registration. (This cannot be modified.)                                                                                       |  |  |  |  |  |
| Click on Send Code     A verification code will be sent via email                                                                                                    |  |  |  |  |  |
| <ul> <li>If you didn't receive an email with the verification code, please check your Spam (or Junk Mail) folder.</li> </ul>                                                                    |  |  |  |  |  |
| <ul> <li>To ensure that you receive Two-Factor Authentication messages, please add prfreporting-noreply@hrsa.gov to your email Safe Senders list.</li> </ul>                                    |  |  |  |  |  |
| Enter the verification code in the new provided, then click verify Code.     If successful, your two-factor authentication will be set up.                                                      |  |  |  |  |  |
| • If you need assistance, please call the Provider Support Line at (888) 589-3522; for TTY dial 711. Hours of operation are 8 a.m. to 4 p.m. CST (9 a.m. to 5 p.m. EST), Monday through Friday. |  |  |  |  |  |
|                                                                                                    |  |  |  |  |  |
| * Email Address                                                                                                    |  |  |  |  |  |
| sadaf.makhzan@gdit.com Send Code                                                                                                    |  |  |  |  |  |
|                                                                                                    |  |  |  |  |  |

## 3.6.2 Preference: SMS

If the user is unable to receive email from the PRF Reporting Portal, the user may select to receive the 2FA verification code through SMS on a mobile device. To receive the verification code via SMS, please click on the SMS radio button and, if the correct mobile number is not reflected in the Mobile Number field, click on the "Update Mobile Number" hyperlink below it.

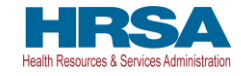

Figure 26 Set SMS as Preferred 2FA Method

| HRSA<br>Health Resources & Services Administration                                                                                                    |
|----------------------------------------------------------------------------------------------------|
| Resources & FAQs                                                                                                    |
| Return to Home                                                                                                    |
| Set Your Two-Factor Authentication Preferences                                                                                                    |
| Let us know how you would prefer to receive your two-factor authentication codes. You can always change the default preference in your profile.                                                                                                    |
| Note: Fields marked with asterisk (*) are required.         * My preferred method of contact for receiving two-factor authentication codes for login:         Email (default)         Image: SMS (by selecting this option as my preferred method of contact, I consent to receive SMS messages for one-time verification codes)                                                                                                    |
| You have selected SMS as your two-factor authentication preference.                                                                                                    |
| <ul> <li>The Mobile Number field has been pre-populated from entry during registration (if applicable).</li> <li>Click Update Mobile Number to modify.</li> <li>Once the mobile number is correct, click on Send Code.</li> <li>A verification code will be sent via SMS.</li> <li>Enter the verification code in the field provided, then click Verify Code.</li> <li>If successful, your two-factor authentication will be set up.</li> <li>If you need assistance, please call the Provider Support Line at (866) 569-3522; for TTY dial 711. Hours of operation are 8 a.m. to 4 p.m. CST (9 a.m. to 5 p.m. EST), Monday through Friday.</li> </ul> |
| Two-Factor SMS Authentication terms and conditions:         1. SMS will be used for two-factor authentication.         2. Devices without an active U.S number will not be able to receive SMS.         3. Carriers are not liable for delayed or undelivered messages.         4. Messages and data rates may apply for any messages sent to you from us and to us from you. You will receive one message per request. If you have any questions about your text plan or data plan, it is best to contact your wireless provider.                                                                                                    |
| * Mobile Number                                                                                                    |
| +1 4804100471  Update Mobile Number                                                                                                    |

The "Mobile Number" field will be enabled allowing the user to enter the mobile phone number to be used for 2FA verification.

- The 2FA mobile phone number is not used for PRF communications.
- Entering an SMS-enabled mobile phone number will not update the contact phone number in the "entity Overview" page.

Once the user has entered an SMS-capable mobile phone number, click on the "Send Code" button. An email will be sent verifying a new verification method was added to the PRF Reporting Portal user account. The user will receive the verification code on the mobile phone. The user must enter the code in the "Verification Code" field and then click the "Submit" button.

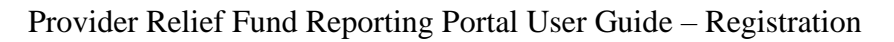

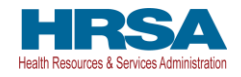

Figure 27 Enter Verification Code

| * Mobile Number     |           |
|---------------------|-----------|
| 3015551234          | Send Code |
| * Verification Code |           |
|                     | Submit    |
|                     |           |

## 3.6.3 Logging in Using 2FA

After setting up your 2FA preference, the system will require you to log in using 2FA.

Upon successful validation of the username and password, a 2FA verification code will be sent using the selected preference.

- If you selected Email as the preferred 2FA method, the verification code will be emailed to the email address in your PRF Reporting Portal Contact profile. (The email may take up to ten minutes to be received.)
- If you selected SMS as the preferred 2FA method, the verification code will be sent to your mobile number.

Once received, please enter the verification code in the "Verification Code" field and click the "Continue to Log In" button.

| 0 0                                                                                                    |                   |                                                                                                    |
|----------------------------------------------------------------------------------------------------|-------------------|----------------------------------------------------------------------------------------------------|
| Verify your Provider Relief Fund Reporting Portal Login - Inbox Verify your Provider Relief Fund Reporting Portal Login      HRSA PRF Reporting-noreply <prfreporting-noreply@hrsa.gov>     To: UName, FName</prfreporting-noreply@hrsa.gov> | Today at 12:27 PM | Heath Resource & Services Administration<br>yourruserid@domain.com Log Or                                                                                                    |
| - Health and Human Services                                                                                                    |                   | Access to the PHF reporting Portal requires two-step<br>verification and you will not be able to proceed without the<br>verification code.                                           |
| HERSA<br>Rate Rayre L Svera Manaton                                                                                                    |                   | A unique verification code was sent to the email address<br>entered during registration. Please allow up to 10 minutes for<br>this email to arrive. (You may want to check your Spam |
| Veer Freening Usering.<br>You recently logged into the Provider Relief Fund Reporting Portal.<br>To ensure your acround's security we need to write your identity. Enter the following rode where promoted                                   |                   | folder.) If it is not received within 10 minutes, please click Re-<br>Send Code.                                                                                                    |
| Verification Code: Abc123                                                                                                    |                   | messages, please add prfreporting-noreply@hrsa.gov to your<br>email Safe Send.                                                                                                    |
| It you aidn't recently log into the Provider Relief Fund Reporting Portal, please reset your password.<br>This is a system generated message, please do not respond to this email.                                                           |                   | Abc123                                                                                                    |
| Thank you,<br>HRSA PRF Team                                                                                                    |                   | Continue to Log In<br>Re-Send Code                                                                                                    |
|                                                                                                    |                   |                                                                                                    |

#### Figure 28 Verification Code

To receive a new verification code, click on the "Re-Send Code" hyperlink. A new verification code will be delivered to the preferred 2FA option. The 2FA verification code entry page will reload and display a warning message. Within a single login attempt, users are allowed to request re-sending three verification codes before the account is locked. If the account is locked, the user will have to wait 15 minutes before requesting another verification code.

Upon successful validation of the 2FA verification code, you will be taken to the PRF Reporting Portal landing page.

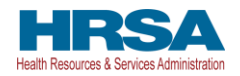

## Provider Relief Fund Reporting Portal User Guide – Registration

|                    | youruserid@domain.com Log Ou                                           |
|--------------------|------------------------------------------------------------------------|
| Acce               | ss to the PRF Reporting Portal requires two-step                       |
| verifie<br>verifie | cation and you will not be able to proceed without the<br>cation code. |
| A uni              | que verification code was sent to the email address                    |
| enter              | ed during registration. Please allow up to 10 minutes for              |
| this e             | mail to arrive. (You may want to check your Spam                       |
| folde<br>Send      | r.) If it is not received within 10 minutes, please click Re-<br>Code. |
| _                  |                                                                        |
| lo en              | sure that you receive Two-Factor Authentication                        |
| email              | Safe Send.                                                             |
| After              | 2 more attempts to resend code, your account will be locked            |
| for 15             | minutes. Please allow 15 minutes for your account to unlock            |
| and tr             | ien try again.                                                         |
| • Veri             | fication Code                                                          |
|                    |                                                                        |
|                    | Continue to Log In                                                     |
|                    |                                                                        |
|                    | Re-Send Code                                                           |